Configurer le Touch Terminal

Allez dans les paramètres de l'organisation et puis dans la fenêtre «TT». Suivez ensuite les étapes ci-dessous.

Étapes 1-2

1 sélectionnez un nom pour le terminal tactile 2 Activer l'appareil actuel en tant que terminal

| imis Wellness + Beratung                                                         |                                                                                       |   |  |  |  |
|----------------------------------------------------------------------------------|---------------------------------------------------------------------------------------|---|--|--|--|
| 🖞 Utilisateur 🛞 Paramètres 😤 Partenaire 🕓 Pré                                    | isence/absence 🖾 Modèle heures dues 🕍 Heures dues de l'employé 😔 Vacances 💿 Frais 💁 🎞 |   |  |  |  |
| TouchTerminal                                                                    | es valable pour l'organisation                                                        | 0 |  |  |  |
| Paramètres valable pour l'organisation<br>Afficher solde horaire sur le terminal |                                                                                       |   |  |  |  |
| Afficher infos des soldes sur le terminal O Non Oui O Avec NIP si présent        |                                                                                       |   |  |  |  |
| Afficher du temps de travail sur le terminal                                     | ○ Non                                                                                 |   |  |  |  |
| Appareils<br>Afficher les appareils verrouillés 🗌                                |                                                                                       |   |  |  |  |
| Appareil actuel                                                                  | en tant que terminal 🛶 🙆                                                              | 0 |  |  |  |
| Nom de l'appareil<br>Type                                                        | Hine Adon Porte 1 × ← ①<br>Présent ×                                                  |   |  |  |  |

## Étape 3

3 Configurer le terminal tactile: sélection des options affichées et du mode de présence

| 🖞 Utilisateur 🔞 Paramètres 🖓 Partenaire 🕓 P                                               | résence/a                                                                                                    |
|-------------------------------------------------------------------------------------------|----------------------------------------------------------------------------------------------------|
| TouchTerminal                                                                             | tres valable pour l'organisation                                                                                                    |
| Paramètres valable pour l'organisation<br>Afficher solde horaire sur le terminal          |                                                                                                    |
| Afficher infos des soldes sur le terminal<br>Afficher du temps de travail sur le terminal | <ul> <li>○ Non ● Oui ○ Avec NIP si présent</li> <li>○ Non ● Oui</li> </ul>                                                                                                    |
| Appareils<br>Afficher les appareils verrouillés 🗌                                         |                                                                                                    |
| Hine Adon Porte 1 Appareil actuel Enregi                                                  | Image: Street of the system of the system |
| L'appareil actuel a été activé en tant que term                                           | inal                                                                                                    |
| Nom de l'appareil                                                                         | Hine Adon Porte 1                                                                                                    |
|                                                                                           | Présent V Typ hinzufügen                                                                                                    |
| Afficher solde horaire sur le terminal                                                    | ○ Non ○ Oui ④ Comme organisation                                                                                                    |
| Afficher infos des soldes sur le terminal                                                 | ○ Non ○ Oui ● Comme organisation ○ Avec NIP si présent                                                                                                    |
| Afficher du temps de travail sur le terminal Dernier acces                                | ○ Non ○ Oui ● Comme organisation                                                                                                    |
| Utilisateur                                                                               | ☑ Tout les utilisateurs (activés) de cet appareil                                                                                                    |
| F                                                                                         | 0                                                                                                    |

# Étapes 4 – 6: Configurer le terminal tactile pour des utilisateurs spécifiques uniquement (si nécessaire)

| Hine Adon Porte 1                                                                                                    |                                                                                                    |                                                 |                                  |                                                         |            |
|----------------------------------------------------------------------------------------------------|----------------------------------------------------------------------------------------------------|-------------------------------------------------|----------------------------------|---------------------------------------------------------|------------|
| Nom de l'appareil<br>Afficher solde horaire sur le terminal<br>Afficher infos des soldes sur le terminal<br>Afficher du temps de travail sur le terminal<br>Dernier acces | Hine Adon Porte 1  Présent  Non Oui  Comme or  Non Oui  Comme or  Non Oui  Comme or  Tout los utilisatours (activás | ganisation<br>ganisation O Avec N<br>ganisation | Typ hin:<br>IIP si présent       | zufügen                                                 |            |
| Afficher utilisateurs C                                                                                                    | ● Non ● Oui ● Comme org                                                                                             | anisation                                       |                                  |                                                         |            |
| Utilisateur                                                                                                    | Tout les utilisateurs (activés)                                                                                     | de cet appareil                                 |                                  |                                                         |            |
| Utilisateurs pour cet appareil                                                                                                    | ℜEffacer les utilisateurs sélection                                                                                 | ctionnés 🤇                                      | Ajouter utilisateurs             | Cacher utilisateurs                                     | <b>?</b> ; |
| Utilisateur                                                                                                    | TT de NIP                                                                                                    | Solde horaire                                   |                                  | Soldes                                                  | 6          |
|                                                                                                    |                                                                                                    |                                                 |                                  |                                                         |            |
|                                                                                                    |                                                                                                    |                                                 |                                  |                                                         | ×          |
| Ajouter utilisateur à l'appareil 😱 A                                                                                                    | jouter les utilisateurs sélectionnés                                                                                |                                                 | 0                                |                                                         | 0          |
| <ul> <li>Actives/e</li> </ul>                                                                                                    | n future avec terminal activé seul                                                                                  |                                                 |                                  |                                                         |            |
| Ne pas as                                                                                                    | ssigné a un autre appareil seul                                                                                     |                                                 |                                  |                                                         |            |
| Utilisateur                                                                                                    |                                                                                                    |                                                 |                                  |                                                         |            |
| Utilisateur                                                                                                    | TT de                                                                                                    | NIP                                             | Solde horaire                    | Soldes                                                  |            |
| Muster Hans<br>hans muster@regalin.ch                                                                                                    | 01.02.2018                                                                                                    | -                                               |                                  |                                                         |            |
| Muster Hans Peter                                                                                                    | -                                                                                                    | 4                                               | $\bigcirc$ $\bigcirc$ $\bigcirc$ | $\bigcirc \bigcirc \bigcirc \bigcirc \bigcirc \bigcirc$ |            |
| Nimis Wanna                                                                                                    | -                                                                                                    |                                                 |                                  | $\bigcirc \bigcirc \bigcirc \bigcirc \bigcirc$          |            |
| y.g.nimis@gmail.com<br>Nimis Yves                                                                                                    | 23.01.2018                                                                                                    | - 0                                             | $\bigcirc$ $\bigcirc$ $\bigcirc$ | $\bigcirc \bigcirc \bigcirc \bigcirc \bigcirc$          |            |
| yves.nimis@openconcept.ch<br>Petersen Edmund                                                                                                    | 01.06.2017                                                                                                    | - 0                                             | 0 0 0                            | $\bigcirc \bigcirc \bigcirc \bigcirc \bigcirc$          |            |
| e.petersen@beispiel.ch<br>Schmidt Esther                                                                                                    | -                                                                                                    |                                                 |                                  | $\bigcirc \bigcirc \bigcirc \bigcirc \bigcirc$          |            |
| e.schmidt@niweba.ch<br>Devodor Fontane<br>theodor.fontane@buch.ph                                                                                                    | 20.06.2018                                                                                                    | -                                               | 000                              | $\odot$ $\odot$ $\odot$ $\odot$                         |            |

### Touch Terminal einrichten\_frz\_03

4a: Enlever le coche

- 4b: Enregistrer
- 4c: Afficher Utilisateur
- 5: Ajouter Utilisateurs
- 6: Ajouter les utilisateurs sélectionés

#### NOTE

Limiter la sélection à certains employés, si plusieurs terminaux sont utilisés à différents endroits certains employés n'utilise pas la saisie de temps

### Étape 7: Configurez les paramètres individuellement pour chaque employé (si nécessaire)

| lisateurs<br>signés                    | Paramètres de l'utlisateur spécifiques à |                |                                                  | × p ==(                                                                             |
|----------------------------------------|------------------------------------------|----------------|--------------------------------------------------|-------------------------------------------------------------------------------------|
| Herberger                              | Forganisation                            | Enregistrer Ad | iver le contrôle du travail                      | Annuler Réinitialiser le mot de                                                     |
| Sepp                                   | M.<br>Peter                              |                | Insérer d'autre rôles                            |                                                                                     |
| M.<br>Peter                            |                                          |                | Employé                                          | Heures dues 🕄 Supprimer                                                             |
| Kurt                                   | Paramètres avancés de l'utilisateur      | 0              | Valide du 01.09.2017                             | Valide jusqu'au                                                                     |
| Muster                                 |                                          |                | Code personnel                                   |                                                                                     |
| Mustar                                 | E-mail peter.m@forknife.com              |                | Équipes                                          |                                                                                     |
| Hans Peter                             | Recalquier (serra éfféctué une seul fo   | ois            |                                                  |                                                                                     |
| Nimis                                  | et erreurs<br>execution du check)        | aine           | Méthode de saisie des temps de                   | Début-fin 🔻                                                                         |
|                                        | ue                                       |                | Flux opérationnel des temps de                   |                                                                                     |
|                                        |                                          |                | Actif dès le                                     | 01.09.2017                                                                          |
| 12 11 11                               |                                          |                | Taux d'occupation contractuel                    | 65.0 %                                                                              |
| Vorbelegung Art                        |                                          |                | Heures dues assignées 2018                       | 65.0 %                                                                              |
|                                        |                                          |                | Calculer l'horaire variable                      |                                                                                     |
| Automatische Art                       |                                          |                | Afficher les couleurs des types                  |                                                                                     |
| Hinweis: Die nach<br>Die Erfassung wir |                                          |                | d'absences pour tous les employes<br>Capture GPS | Éteindre 🔻                                                                          |
| Wochenlag                              |                                          |                | Peut utiliser le terminal                        | Code optionnel du termina                                                           |
| Mo                                     |                                          |                | Afficher solde horaire sur le<br>terminal        | Non Oui     Comme appareil/organisation     Non Oui                                 |
| Mo *                                   |                                          |                | terminal                                         | Avec NIP si présent                                                                 |
|                                        |                                          |                | Afficher du temps de travail sur le<br>terminal  | Comme appareil/organisation     Non Oui     Comme appareil/organisation     Non Oui |

Étape 8: Connectez-vous avec le périphérique que vous souhaitez utiliser comme terminal et cliquez sur "Se déconnecter et passer au terminal"

| 🔒 Utilisateur 🕲 Paramètres 😤 Partenaire 🤄                                                                                                    | Présence/absence 🛛 Modèl              | le heures dues    | Heures dues de l'employé | ⊖ Vacances     | ©Frais ♥TT |   |
|----------------------------------------------------------------------------------------------------|---------------------------------------|-------------------|--------------------------|----------------|------------|---|
| TouchTerminal                                                                                                    | nètres valable pour l'organisa        | ation             |                          |                |            | 0 |
| Paramètres valable pour l'organisation<br>Afficher solde horaire sur le terminal<br>Afficher infos des soldes sur le terminal<br>Afficher du temps de travail sur le termina | ☑<br>○ Non ● Oui ○ A<br>I ○ Non ● Oui | Avec NIP si prése | nt                       |                |            |   |
| Appareils<br>Afficher les appareils verrouillés<br>Hine Adon Porte 1 Appareil actuel                                                                                         | Enregistrer 🖬 Se déconnect            | er et passer au i | rerminal 8               |                |            | Ŷ |
| L'appareil actuel a été activé en tant que ter                                                                                                    | minal                                 |                   |                          |                |            |   |
| Nom de l'appareil                                                                                                    | Hine Adon Porte 1                     |                   |                          | Typ hinzufüger | n          |   |
| Afficher solde horaire sur le terminal                                                                                                    | ◯ Non ◯ Oui ◉ Cor                     | mme organisatio   | n                        |                |            |   |
| Afficher infos des soldes sur le terminal                                                                                                    | 🔿 Non 🔿 Oui 🖲 Cor                     | mme organisatio   | n 🔿 Avec NIP si présent  |                |            |   |
| Afficher du temps de travail sur le terminal                                                                                                    | 🔿 Non 🔿 Oui 🖲 Cor                     | mme organisatio   | n                        |                |            |   |
| Dernier acces                                                                                                    | 07.06.2019 12:57:01                   |                   |                          |                |            |   |
| Utilisateur                                                                                                    | ☑ Tout les utilisateurs               | (activés) de cet  | appareil                 |                |            |   |

Maintenant, la vue change automatiquement sur le terminal:

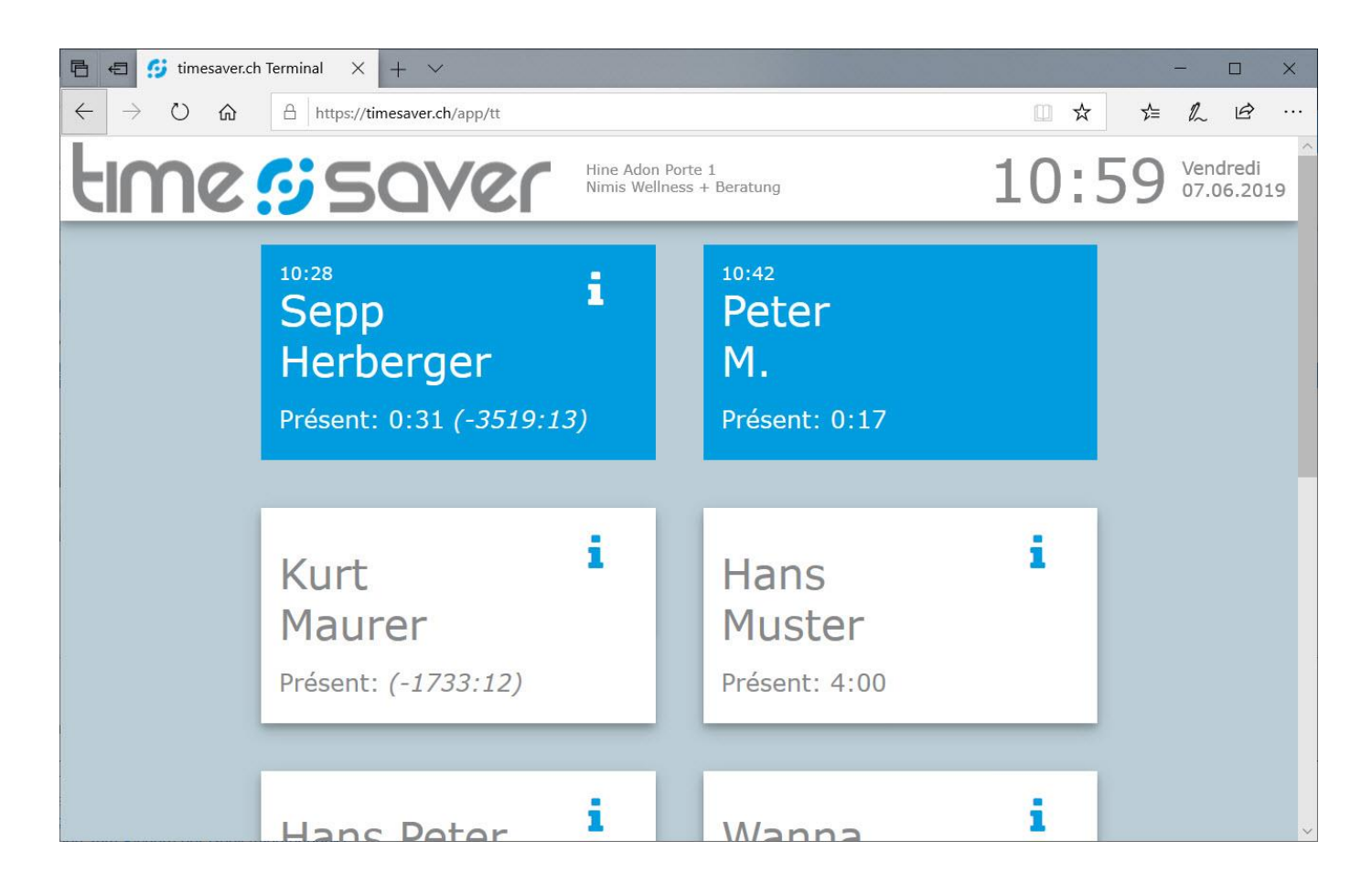

Carreau bleue: les employés sont actuellement connectés et enregistrent de temps

Carreau blanc: les employés ne sont PAS inscrits et n'enregistrent pas de temps